# MAGENTO SIZE CHART FOR MAGENTO 2 USER GUIDE

## Introduction

Transform the size selection process in your online store with the Size Chart extension by NEKLO for Magento 2. This solution is perfect for fashion brands and clothing retailers, providing customers with a convenient tool for accurately selecting sizes without the need for physical fitting. The extension easily integrates into your site and offers flexible settings for each product, improving the user experience and reducing the number of returns due to size mismatches.

Enhance conversion and strengthen trust in your brand by providing customers with detailed and accurate size charts for each category of goods. This approach helps reduce decision-making time and increases customer satisfaction, leading to repeat purchases.

# **Magento Compatibility**

Magento Open Source 2.4.x Adobe Commerce 2.4.x PHP 7.4, 8.1, 8.2

## Installation

 Unpack the zip file provided into the root folder of your Magento 2 installation.
 From a command line run: bin/magento module:enable Neklo\_Core bin/magento module:enable Neklo\_SizeChart bin/magento setup:upgrade

If Magento is in Production mode, the following commands should also be run: bin/magento setup:di:compile bin/magento setup:static-content:deploy

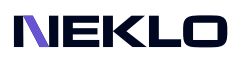

# Installation via Composer from Neklo

To install the available packages you need to add our repository to your composer configuration with the following command:

#### composer config repositories.neklo composer https://composer.neklo.com

Next install the package with the command:

#### composer require neklo/sizechart

When prompted, enter your Authentication details. Composer authentication keys can be found in your account under My Downloadable Products.

#### bin/magento setup:upgrade

If Magento is in Production mode, the following commands should also be run:

#### bin/magento setup:di:compile bin/magento setup:static-content:deploy

## Installation via Composer from Adobe Marketplace

Install the package with the command:

composer require neklo/sizechart bin/magento setup:upgrade

If Magento is in Production mode, the following commands should also be run:

bin/magento setup:di:compile bin/magento setup:static-content:deploy

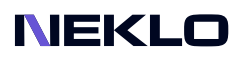

# Configuration

| Ŵ         | Configuration             |   |                  |                            |     | Q | 40 | 1 admin - |
|-----------|---------------------------|---|------------------|----------------------------|-----|---|----|-----------|
| Cashboard | Scope: Default Config 👻 🕜 |   |                  |                            |     |   | Sa | ve Config |
| sales     | GENERAL                   | ~ | General Settings |                            |     |   |    | $\odot$   |
|           | CATALOG                   | ~ |                  | Is Enabled<br>[store view] | Yes |   |    |           |
|           | SECURITY                  | ~ |                  |                            |     |   |    |           |
| MARKETING | CUSTOMERS                 | ~ |                  |                            |     |   |    |           |

You can enable the extension by setting Yes in the Is Enabled line.

### **Creating a New Size Chart**

| Ŵ                             | Stores              | ×                |    |         | View Details System Messages: 35 🔻                  |
|-------------------------------|---------------------|------------------|----|---------|-----------------------------------------------------|
| DASHBOARD                     | Settings            |                  |    |         | Q 🍂 🌲 ilia 🗸                                        |
| \$<br>SALES                   | All Stores          | Currency Rates   |    |         | 2 Add New Chart                                     |
| CATALOG                       | Configuration       | Currency Symbols |    |         |                                                     |
|                               | Order Status        | Attributes       |    |         | Filters Obefault View - 🏠 Columns -                 |
|                               |                     | Deeduct          |    |         | 20 • per page < 1 of 1 >                            |
|                               |                     | Attribute Set    | me | Status  | Action                                              |
| CONTENT                       | Sources             | Rating           | :2 | Enabled | Select 👻                                            |
| REPORTS                       | Stocks              | Size charts      |    | Enabled | Select 🔻                                            |
|                               |                     |                  |    |         |                                                     |
| *                             |                     |                  |    |         | Magento ver. 2.4.6-p2                               |
| SYSTEM                        | Tax Rules           |                  |    |         | Privacy Policy   Account Activity   Report an Issue |
| FIND PARTNERS<br>& EXTENSIONS | Tax Zones and Rates |                  |    |         |                                                     |
|                               |                     |                  |    |         |                                                     |
|                               |                     |                  |    |         |                                                     |

1. To configure the extension, open your **Admin Panel** and go to: **Stores > Configuration > Neklo > Size charts**.

2. Click Add New Chart button.

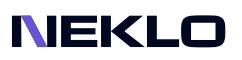

#### **General Information**

|                               | New Size Chart      |           |                   |          |       |          |         |       |               | ۵                   |     | 1 💄 admin 🗸 |
|-------------------------------|---------------------|-----------|-------------------|----------|-------|----------|---------|-------|---------------|---------------------|-----|-------------|
| CASHBOARD                     |                     |           |                   |          |       |          | ÷       | Back  | Reset         | Save and Continue E | dit | Save Chart  |
| \$<br>SALES                   | General Information |           |                   |          |       |          |         |       |               |                     |     | 4           |
|                               | 1                   | Title *   | Size Chart Bags   |          |       |          |         |       |               |                     |     |             |
|                               | 2                   | Status *  | Enabled 🔻         |          |       |          |         |       |               |                     |     |             |
| CONTENT                       | 3                   | Content * | Show / Hide Edito | or       | 14px  | ~ t≡     | × A × 4 | • ∨ B | Ţυ            |                     |     |             |
| REPORTS                       |                     |           | = = = }           | ≡ ~ :≡ ~ | 8 🖂 🛙 | ±<br>Ω v | گ (x)   |       |               |                     |     |             |
|                               |                     |           |                   |          |       |          |         |       |               |                     |     |             |
| SYSTEM                        |                     |           |                   |          |       |          |         |       |               |                     |     |             |
| FIND PARTNERS<br>& EXTENSIONS |                     |           |                   |          |       |          |         |       |               |                     |     |             |
|                               |                     |           |                   |          |       |          |         |       |               |                     |     |             |
|                               |                     |           |                   |          |       |          |         |       |               |                     |     |             |
|                               |                     |           | Ρ                 |          |       |          |         | PO    | WERED BY TINY | h                   |     |             |

1. Title - the Size Chart title, which will be displayed on the Storefront.

2. **Status** - choose **Enabled** to be able to add a required size chart to a specific product or category.

- 3. Content here you can add size chart parameters.
- 4. Press Save Chart.

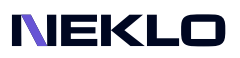

# **Setting Up Charts for Products**

#### Go to Admin Panel, then Catalog > Products.

| Ŵ                     | Pro   | duct      | ts        |                        |                |               |         |         |          |                    |                              | Q                               | <b>#0</b> 1  | admin 👻 |
|-----------------------|-------|-----------|-----------|------------------------|----------------|---------------|---------|---------|----------|--------------------|------------------------------|---------------------------------|--------------|---------|
| ASHBOARD              |       |           |           |                        |                |               |         |         |          |                    |                              |                                 | Add Product  | •       |
| \$<br>SALES           |       |           |           |                        |                |               |         |         |          |                    |                              | _                               |              |         |
| CATALOG               | Searc | ch by kej | word      |                        | Q              |               |         |         |          |                    | Filters                      | <ul> <li>Default Vie</li> </ul> | w 🔻 🏚 Coli   | umns 🔻  |
| STOMERS               | Actio | ons       | •         | 2040 records found     |                |               |         |         |          | 20                 | <ul> <li>per page</li> </ul> | <                               | 1 of 102     | 2 >     |
|                       |       | ID ↓      | Thumbnail | Name                   | Туре           | Attribute Set | SKU     | Price   | Quantity | Salable Quantity   | Visibility                   | Status                          | Websites     | Action  |
| ONTENT                |       | 1         |           | Joust Duffle Bag       | Simple Product | Bag           | 24-MB01 | \$34.00 | 100.0000 | Default Stock: 100 | Catalog, Search              | Enabled                         | Main Website | Edit    |
| EPORTS                |       | 2         | 4         | Strive Shoulder Pack   | Simple Product | Bag           | 24-MB04 | \$32.00 | 100.0000 | Default Stock: 100 | Catalog, Search              | Enabled                         | Main Website | Edit    |
| TORES 8               |       | 3         |           | Crown Summit Backpack  | Simple Product | Bag           | 24-MB03 | \$38.00 | 100.0000 | Default Stock: 100 | Catalog, Search              | Enabled                         | Main Website | Edit    |
| SYSTEM                |       | 4         |           | Wayfarer Messenger Bag | Simple Product | Bag           | 24-MB05 | \$45.00 | 100.0000 | Default Stock: 100 | Catalog, Search              | Enabled                         | Main Website | Edit    |
| PARTNERS<br>XTENSIONS |       | 5         |           | Rival Field Messenger  | Simple Product | Bag           | 24-MB06 | \$45.00 | 100.0000 | Default Stock: 100 | Catalog, Search              | Enabled                         | Main Website | Edit    |

#### 1. Choose a Specific Page.

|                               |                 |                                       |                                  |     |  |        |               |      | _       |
|-------------------------------|-----------------|---------------------------------------|----------------------------------|-----|--|--------|---------------|------|---------|
| Ŵ                             | Joust Duffle Ba | g                                     |                                  |     |  | ← Back | Add Attribute | Save | T       |
| DASHBOARD                     |                 | Eco Collection<br>[global]            | No                               |     |  |        |               |      |         |
| \$<br>SALES                   |                 | Performance Fabric<br>[global]        | No                               |     |  |        |               |      |         |
| CATALOG                       |                 | Erin Recommends<br>[global]           | No                               |     |  |        |               |      |         |
| CUSTOMERS                     |                 | New<br>[global]                       | No                               |     |  |        |               |      |         |
|                               |                 | Sale<br>[global]                      | No                               |     |  |        |               |      |         |
| CONTENT                       |                 | 2 Size chart<br>[global]              | Size Chart Bags                  | •   |  |        |               |      |         |
| REPORTS                       |                 | Allow Make an Offer *<br>[store view] | Controlled by Category Selection | n 💌 |  |        |               |      |         |
| STORES                        | Content         |                                       |                                  |     |  |        |               |      | $\odot$ |
| SYSTEM                        | Configurations  |                                       |                                  |     |  |        |               |      | $\odot$ |
| FIND PARTNERS<br>& EXTENSIONS | Product Reviews |                                       |                                  |     |  |        |               |      | $\odot$ |

2. Here on a product detail page you can set the **Size Chart** directly.

# **Setting Up Charts for Categories**

#### Go to Catalog > Categories and find the field Size Chart.

| Ŵ                             | Women (ID: 20)                                                                                     |                                                                                      | Q 📫 🕹 iia 🗸 |
|-------------------------------|----------------------------------------------------------------------------------------------------|--------------------------------------------------------------------------------------|-------------|
| DASHBOARD                     | Scope: All Store Views 👻 🕜                                                                         |                                                                                      | Delete Save |
| SALES                         | Add Root Category Add Subcategory                                                                  | Enable Category Ves                                                                  | 3           |
|                               | Collapse All   Expand All                                                                          | Include in Menu (store view) Yes                                                     |             |
|                               |                                                                                                    | Category Name * Women                                                                |             |
|                               | <ul> <li>Gear (ID: 11) (0)</li> <li>Gear (ID: 3) (50)</li> <li>Collections (ID: 7) (13)</li> </ul> | 2 Size chart test v                                                                  |             |
|                               | e 🔄 Training (ID: 9) (0)<br>(e) 😭 Promotions (ID: 29) (0)<br>(c) Sale (ID: 37) (0)                 | Update All Products Size Chart Attribute<br>Assigned to Category<br>[store view] Yes |             |
| STORES                        |                                                                                                    | Content                                                                              | $\odot$     |
| SYSTEM                        |                                                                                                    | Display Settings                                                                     | $\odot$     |
| FIND PARTNERS<br>& EXTENSIONS |                                                                                                    | Search Engine Optimization                                                           | $\odot$     |
|                               |                                                                                                    | Products in Category                                                                 | $\odot$     |
|                               |                                                                                                    | Design                                                                               | $\odot$     |
|                               |                                                                                                    | Schedule Design Update                                                               | 9           |

1. Set Yes for the Update All Products Size Chart Attribute Assigned to Category setting.

2. Choose a required **Size Chart** from a dropdown menu.

3. Press **Save**.

Clean Magento cache.

# **Displaying on the Storefront**

| VVaytare<br>***** 3<br>\$45.00<br>Qty<br>1<br>Add to 0<br>* ADD TO WISH LI                    | Cart                                                                                                    | ew<br>IN STO<br>SKU#: 24-ME                                                                                                    |
|-----------------------------------------------------------------------------------------------|----------------------------------------------------------------------------------------------------|----------------------------------------------------------------------------------------------------|
| ★★★★★ 3<br>\$45.00          Qty       1         Add to         ♥ ADD TO WISH LI               | Reviews Add Your Revi                                                                                                    | IN STO<br>SKU#: 24-ME                                                                                                    |
| Qty<br>1<br>Add to<br>Add to Wish Li                                                          | Cart                                                                                                    | SKU#: 24-ME                                                                                                    |
| Qty<br>1<br>Add to 0<br>♥ ADD TO WISH LI                                                      | Cart                                                                                                    |                                                                                                    |
| 1<br>Add to 0<br>♥ ADD TO WISH LI                                                             | Cart                                                                                                    |                                                                                                    |
| Add to a                                                                                      | Cart                                                                                                    |                                                                                                    |
| V ADD TO WISH LI                                                                              |                                                                                                    |                                                                                                    |
| ADD TO WISH L                                                                                 |                                                                                                    |                                                                                                    |
|                                                                                               | IST .II ADD TO COMP.                                                                                                    | ARE                                                                                                    |
| Size Chart Bags                                                                               | " 12"                                                                                                    | 15"                                                                                                    |
| 1 12                                                                                          | 2 24                                                                                                    | 32                                                                                                    |
| 2 6                                                                                           | 12                                                                                                    | 18                                                                                                    |
|                                                                                               |                                                                                                    |                                                                                                    |
|                                                                                               |                                                                                                    |                                                                                                    |
| s. The dual-buckle flap closure reveals an org<br>der strap and easy-grip handle promise easy | ganizational panel, and the r<br>y carrying.                                                                             | roomy main                                                                                                    |
|                                                                                               |                                                                                                    |                                                                                                    |
|                                                                                               |                                                                                                    |                                                                                                    |
|                                                                                               |                                                                                                    |                                                                                                    |
|                                                                                               |                                                                                                    |                                                                                                    |
|                                                                                               |                                                                                                    |                                                                                                    |
|                                                                                               |                                                                                                    |                                                                                                    |
|                                                                                               |                                                                                                    |                                                                                                    |
| 5.                                                                                            | 8       1     1;       2     6   The dual-buckle flap closure reveals an org ter strap and easy-grip handle promise easy | B <sup>n</sup> 12 <sup>n</sup> 1     12     24       2     6     12   The dual-buckle flap closure reveals an organizational panel, and the der strap and easy-grip handle promise easy carrying. |

Q \;

**IN STOCK** 

# **Displaying on the Storefront**

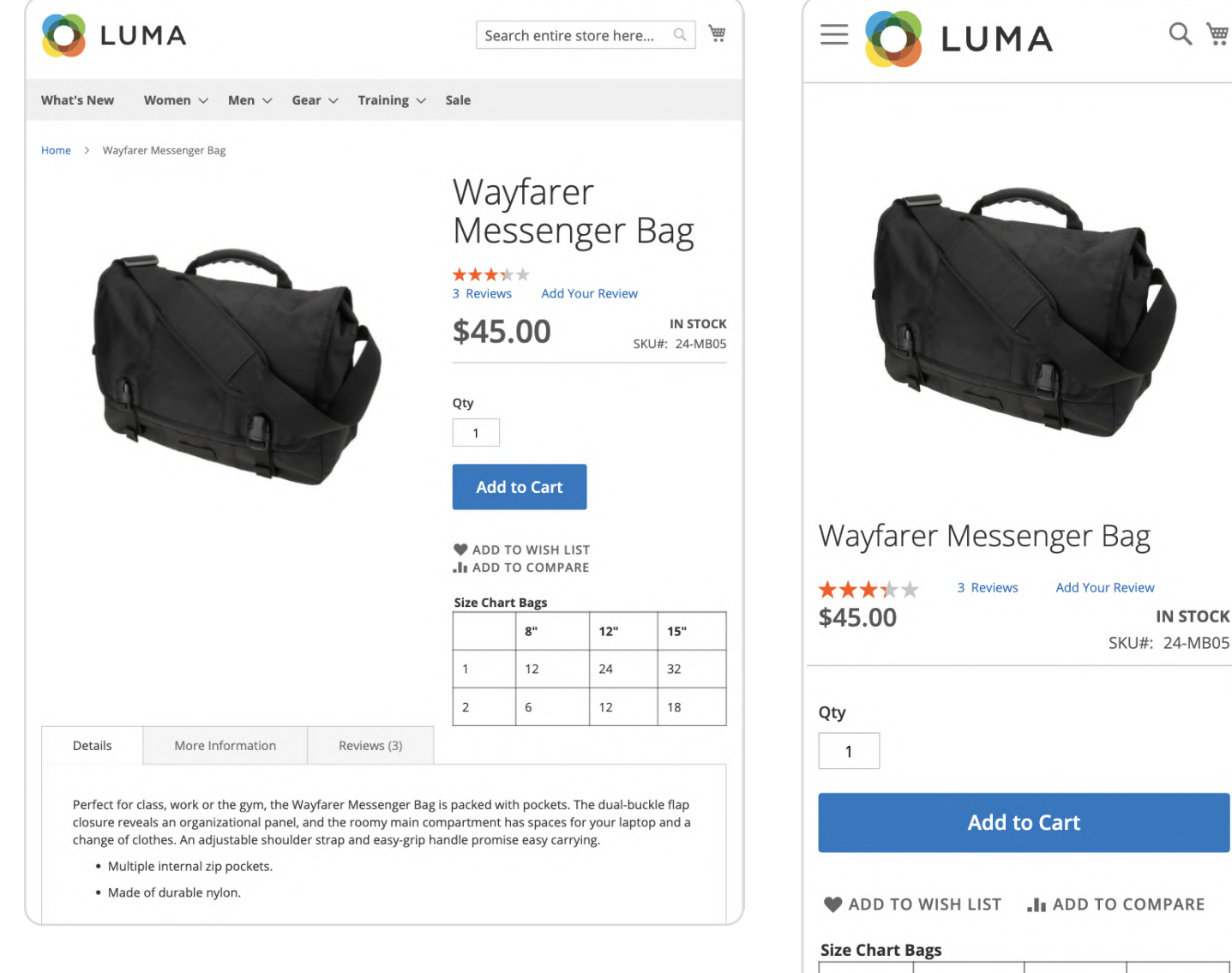

|   | 8" | 12" | 15" |
|---|----|-----|-----|
| 1 | 12 | 24  | 32  |
| 2 | 6  | 12  | 18  |

Support service information: https://store.neklo.com/support

#### You are welcome to contact our support team: https://store.neklo.com/contact/

Thank you for installing and using the extension. More of our great solutions for Magento can be found here: https://store.neklo.com